#### Mit den Informationen aus diesem Beitrag können Sie

- ✓ den Flaschenhals im System analysieren,
- ✓ Windows 8/7 schneller starten,
- ✓ den Arbeitsspeicher mit einem USB-Stick erweitern.

#### Holen Sie das Maximum an Leistung aus Ihrem Windows 8/7 heraus

Besonders auf nicht mehr ganz neuen PCs läuft Windows 8/7 oft sehr langsam. Kein Wunder, denn bei der Installation verwendet Windows 8/7 aus Kompatibilitätsgründen sehr konservative und allgemeine Standardeinstellungen für Hard- und Software. Das können Sie aber leicht ändern und mit wenigen Nachbesserungen an den Systemeinstellungen Ergonomie und Leistung dramatisch optimieren. Sie werden überrascht sein, wie einfach Sie auf diese Weise in wenigen Minuten einen großen Leistungszuwachs erzielen.

| • | Verbessern Sie die Leistung Ihres PCs                                            | W 675/2  |
|---|----------------------------------------------------------------------------------|----------|
| • | So sichern Sie sich mehr Leistung – ohne<br>visuelle Effekte                     | W 675/5  |
| • | Starten Sie noch schneller durch eine<br>Boot-Defragmentierung                   | W 675/6  |
| • | Deinstallieren Sie nicht benötigte<br>Windows-Funktionen                         | W 675/8  |
| • | Mit dem Ruhezustand starten Sie Windows 8/7<br>und Ihre Programme noch schneller | W 675/9  |
| • | Schalten Sie bei Ihrer USB-Festplatte einen<br>Gang höher                        | W 675/12 |
| • | Beschleunigen Sie Windows 8/7 mit<br>einem USB-Stick                             | W 675/13 |

### Verbessern Sie die Leistung Ihres PCs

#### Leistungsindex auswerten

Windows 8

- Mit dem Leistungsindex können Sie die Schnelligkeit Ihres Systems messen. Doch auch um Schwachstellen im PC aufzudecken, liefert der Leistungsindex wertvolle Informationen.
  - 1. Um den Leistungsindex zu aktivieren, drücken Sie unter Windows 8 🗩 + 🔍 und klicken auf "Einstellungen".
  - 2. Geben Sie oben rechts in das "Suchen"-Feld den Text *leistung* ein.
  - 3. Klicken Sie im linken Fensterteil auf den Eintrag "Leistungsinformationen und -tools".

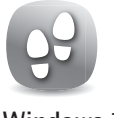

Windows 7

- 1. In Windows 7 finden Sie den Leistungsindex in der "Systemsteuerung" unter "System" oder "System und Wartung".
- 2. Unten links unter "Siehe auch" klicken Sie auf "Leistungsinformationen und -tools".

Die wichtigsten Hardware-Komponenten in einem PC werden separat bewertet in der Teilbewertung.

| Die Gesamtbewertung<br>ergibt sich dabei nicht<br>aus einem Durchschnitt |  | Leistungsinformationen und -tools |                                              |               | - 🗆                              | ×      |
|--------------------------------------------------------------------------|--|-----------------------------------|----------------------------------------------|---------------|----------------------------------|--------|
|                                                                          |  | Weitere Details über den Computer |                                              |               | Diese Seite drucken              |        |
| der fünf Teilbewertun-                                                   |  | Komponente                        | Details                                      | Teilbewertung | Gesamtbewertung                  |        |
| gen, sondern wird                                                        |  | Prozessor                         | Intel(R) Pentium(R) D CPU 2.80GHz            | 4,6           |                                  |        |
| Rewertung festgelegt                                                     |  | Arbeitsspeicher (RAM)             | 4,00 GB                                      | 5,2           | 22                               |        |
| bewertung testgelegt.                                                    |  | Grafik                            | NVIDIA GeForce 210                           | 3,2           | 5,2                              |        |
|                                                                          |  | Grafik (Spiele)                   | 2303 MB insgesamt verfügbarer Grafikspeicher | 3,4           | Ergibt sich aus                  |        |
|                                                                          |  | Primäre Festplatte                | 62GB frei (149GB gesamt)                     | 5,9           | der niedrigsten<br>Teilbewertung |        |
|                                                                          |  | Windows 8 Pro                     |                                              |               |                                  | $\sim$ |

Der Leistungsindex wird anhand von fünf Komponenten ermittelt

Die Skala der Leistungsbewertung reicht bei Windows 7 von "1" bis "7,9" bzw. im Fall von Windows 8 "9,9". Dabei stehen höhere Bewertungen für eine bessere Leistungsfähigkeit Ihres PCs.

Bewertet werden dabei im Einzelnen:

- Prozessor
- Arbeitsspeicher
- Desktop-Leistung der Grafikkarte (wichtig f
  ür die Aero-Oberfl
  äche)
- 3D-Leistung der Grafikkarte (wichtig für Spiele und 3D-Anwendungen)
- primäre Festplatte

Anhand der Teilbewertung erkennen Sie schnell die Schwachstellen in Ihrem System. Durch gezielte Optimierungsmaßnahmen können Sie die jeweilige Teilbewertung verbessern. Schon das Installieren des neuesten Grafiktreibers kann hier viel bewirken. Auch der Austausch der Grafikkarte, zusätzlicher Arbeitsspeicher oder der Austausch der Festplatte gegen eine SSD bewirken deutliche Leistungssteigerungen für relativ wenig Geld. Haben Sie Änderungen am System vorgenommen, klicken Sie auf "Bewertung erneut ausführen", um den Leistungsindex neu zu ermitteln.

Zur besseren Übersicht der einzelnen Komponenten und der aktuellen Konfiguration klicken Sie auf "Detaillierte Leistungs- und Systeminformationen anzeigen und drucken". Neben Angaben zum Festplattenspeicher inklusive der vorhandenen Partitionen und Laufwerke finden Sie hier auch Angaben zur Grafik, insbesondere der Grafikkarte, des Grafikspeichers und der eingestellten Auflösung.

Die Werte auf der Skala von "1" bis "7,9" bzw. "9,9" können in drei Klassen aufgeteilt werden und zeigen Ihnen damit, was Ihr PC leistet und für welche Einsatzzwecke er geeignet ist: Komponenten im Überblick

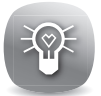

Weitere Infos anzeigen W 675/4

| Index               | Beschreibung                                                                                                    |  |
|---------------------|----------------------------------------------------------------------------------------------------|--|
| 1,0 – 2,9           | Ihr PC erfüllt die grundlegenden Anforderungen für<br>Windows 8/7 und kann für einfache Aufgaben wie<br>Textverarbeitung oder Surfen im Internet verwendet<br>werden.                                                                                                    |  |
| 3,0 - 4,9           | Ab einem Indexwert von 3 kann Windows 8/7 die<br>Aero-Oberfläche darstellen und die meisten Multime-<br>dia-Funktionen ausführen. Die meisten Spiele sollten<br>funktionieren, wenn sie nicht allzu hohe Anforderun-<br>gen an die Grafikleistung stellen. Einbußen in der Gra-<br>fikdarstellung kann es bei extrem hoch auflösenden<br>Monitoren und bei der HDTV-Darstellung geben. |  |
| 5,0 – 7,9 und höher | Optimale Leistung, insbesondere für Spiele mit hohem<br>Grafikanteil, 3D-Anwendungen, professionelle Multi-<br>media- und andere Anwendungen. Windows 7 steht<br>mit seiner gesamten Funktionalität zur Verfügung.                                                                                                    |  |

| •               | Wenn Sie Ihren PC fast ausschließlich für Büroanwen-<br>dungen einsetzen, also für Textverarbeitung, einfache<br>Excel- und andere Büroanwendungen sowie zum Surfen<br>im Internet, achten Sie auf die Teilbewertung von " <b>Prozes-</b><br>sor" und "Arbeitsspeicher". Hier sollte ein Wert größer 2,0<br>vorhanden sein, ansonsten sind Werte ab 2,0 ausreichend. |
|-----------------|----------------------------------------------------------------------------------------------------|
| Spiele-PC •     | Wollen Sie den PC für grafikintensive Spiele, digitale Vide-<br>overarbeitung und Ähnliches verwenden, sollten die Werte<br>in den Bereichen "Arbeitsspeicher", "Desktopgrafik" und<br>"3D-Grafik" über 3,0, besser über 4,0 liegen, ansonsten<br>genügen Werte ab 3,0.                                                                                              |
| Video-Schnitt • | Für anspruchsvolle Multimedia-Features wie Fernsehen<br>im HDTV-Format oder professionelle Videobearbeitung<br>sollte Ihr PC hohe Werte in den Bereichen " <b>Prozessor</b> ",<br>" <b>Arbeitsspeicher</b> " und " <b>Desktopgrafik</b> " aufweisen. An-<br>sonsten genügen Werte ab 4,0.                                                                            |

So schalten Sie alle optischen Effekte ab

# So sichern Sie sich mehr Leistung – ohne visuelle Effekte

In der Systemsteuerung finden Sie etliche Einstellungen, mit denen Sie die Optik von Windows 8/7 beeinflussen und durch das Abschalten von einigen Effekten von mehr Leistung profitieren können:

- Um die Systemsteuerung zu aktivieren, drücken Sie unter Windows 8 m + ∞ und wählen den gleichnamigen Eintrag aus. Unter Windows 7 aktivieren Sie die Systemsteuerung über die "Start"-Schaltfläche in der Taskleiste.
- 2. Klicken Sie auf "System" (rechts oben die Anzeige auf "Große Symbole" einstellen), dann auf "Erweiterte Systemeinstellungen" und im Register "Erweitert" unter "Leistung" auf "Einstellungen".
- 3. Markieren Sie die Option "Für optimale Leistung anpassen", um visuelle Effekte abzuschalten. Über die alternative Option "Benutzerdefiniert" stellen Sie die visuellen Effekte unter Windows 8/7 individuell ein.

Visuelle Effekte Erweitert Datenausführungsverhinderung Wählen Sie die Einstellungen, die für Darstellung und Systemleistung auf dem Computer verwendet werden sollen. Optimale Einstellung automatisch auswählen Für optimale Darstellung anpassen Für optimale Leistung anpassen Benutzerdefiniert:

Wenn das System hängt oder träge reagiert, sollten Sie Windows 8/7 für die optimale Leistung anpassen.

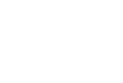

Anzeige = Große Symbole

Spartanisch aber schnell

# Starten Sie noch schneller durch eine Boot-Defragmentierung

Auch die für den Boot-Vorgang benötigten Dateien werden im Laufe der Zeit auf der Festplatte fragmentiert. Das verzögert natürlich den Systemstart. Windows 8/7 besitzt eine Funktion, mit der Sie alle für das Hochfahren des Systems relevanten Daten am Speicherort ordnen können.

# Startdateien defragmentieren

Beim nächsten Start liest die Festplatte die Startdateien wesentlich schneller aus diesem Bereich aus. Verwenden Sie dazu das Programm Defrag, das mit einem speziellen Parameter für das Defragmentieren der Boot-Umgebung ausgestattet ist:

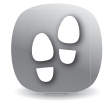

Start mit erweiterten Rechten

- Zum Start von Defrag drücken Sie unter Windows 8
   +X und wählen den Eintrag "Eingabeaufforderung (Administrator)" aus. Unter Windows 7 klicken Sie auf "Start – Alle Programme – Zubehör". Klicken Sie die Eingabeaufforderung nun mit der rechten Maustaste an und wählen Sie im Kontextmenü "Als Administrator ausführen".
- 2. Geben Sie *defrag C: -b* ein und drücken Sie 🛃.
- Das Defragmentieren wird gestartet und optimiert die Boot-Umgebung, was den Startvorgang von Windows 8/7 beschleunigt.

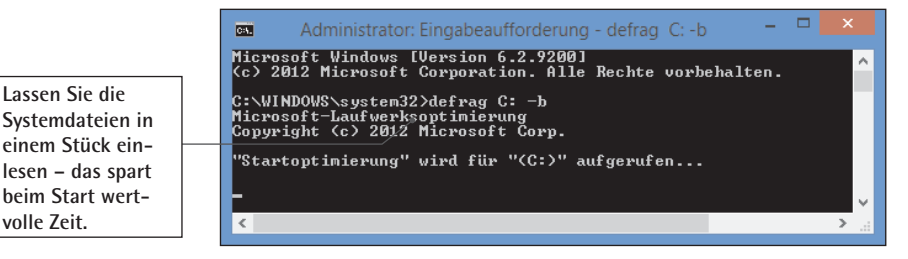

Optimieren Sie den Systemstart von Windows 8/7

Hinweis: Die Startoptimierung wird bei SSDs nicht durchgeführt und ist dafür auch nicht erforderlich.

### Schalten Sie unnötige Startprogramme ab

Wenn Windows lange braucht, um hochzufahren, werden beim Start meist zu viele Programme automatisch geladen. Überprüfen Sie deshalb, ob Sie die in der Autostartverwaltung eingetragenen Anwendungen überhaupt benötigen:

 Drücken Sie unter Windows 8 Strg+Alt+Ent und wählen Sie den Eintrag "Task-Manager" aus. Dann klicken Sie auf "Mehr Details".

Unter Windows 7 klicken Sie zum Start des Programms auf "Start" und geben *msconfig* in die "**Programme**/ **Dateien durchsuchen**"-Zeile ein.

- 2. Im Register "Autostart" bzw. "Systemstart" werden alle Programme aufgelistet, die Windows 8/7 beim Start lädt.
- 3. Entfernen Sie die Haken vor nicht benötigten Anwendungen oder klicken Sie nacheinander auf die Einträge und betätigen Sie die Schaltfläche "**Deaktivieren**".

|                                  | Task-Manager              |           | - 🗆 🗙          |  |
|----------------------------------|---------------------------|-----------|----------------|--|
| Datei Optionen Ansicht           |                           |           |                |  |
| Prozesse Leistung App-Verlauf Au | itostart Benutzer Details | Dienste   |                |  |
| Name                             | Herausgeber               | Status    | Startauswirkun |  |
| Adobe Reader and Acrobat         | Adobe Systems Incorpor    | Aktiviert | Mittel         |  |
| () avast! Antivirus              | AVAST Software            | Aktiviert | Hoch           |  |
| 🧬 Hewlett-Packard T-TR Statu     | Hewlett-Packard           | Aktiviert | Niedrig        |  |
| ProxyStop3 (2)                   | Hewlett-Packard           | Aktiviert | Hoch           |  |
| SetConfig Application            | Hewlett-Packard Inc.      | Aktiviert | Niedrig        |  |
| Ff Smart File Advisor            | Filefacts.net             | Aktiviert | Niedrig        |  |
|                                  |                           |           |                |  |

Viele Programme tragen sich ungefragt in die Autostartverwaltung ein und verzögern so den Systemstart. Bis auf wichtige Programme wie Virenscanner und Firewall sollten Sie alle Anwendungen deaktivieren.

Kontrollieren Sie die automatisch beim Systemstart aktivierten Programme

Der Windows-Berater / November/Dezember 13

69

Überflüssige Autostartprogramme abschalten

## Deinstallieren Sie nicht benötigte Windows-Funktionen

Windows 8/7 richtet bei der Installation eine Vielzahl an zusätzlichen Komponenten und Funktionen ein. Die Windows-Komponenten erscheinen zwar im Startmenü bzw. auf der Startseite, an dieser Stelle existiert jedoch keinerlei Möglichkeit zur Deinstallation. Sämtliche Windows-Komponenten lassen sich ausschließlich über die Systemsteuerung entfernen:

- 2. Klicken Sie auf "Programme und Features" bzw. "Programme und Funktionen". Finden Sie den Eintrag nicht, stellen Sie oben rechts die Anzeige auf "Große Symbole".
- 3. Wählen Sie "Windows-Features/Funktionen aktivieren oder deaktivieren" und warten Sie ein paar Sekunden, bis Windows 8/7 alle Systeminformationen zusammengestellt hat.

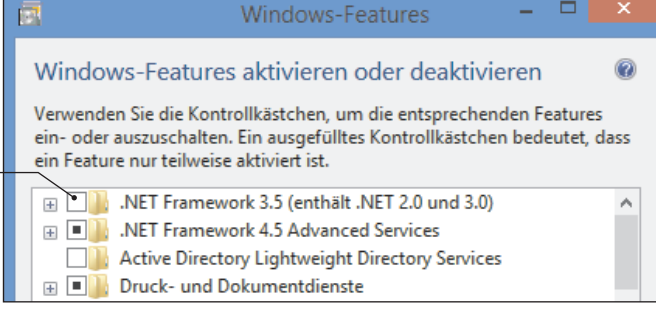

So deaktivieren Sie die bordeigenen Funktionen von Windows 8/7

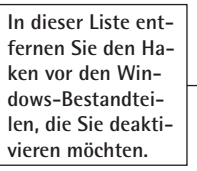

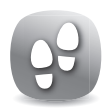

Hinweis: Sollten Sie deinstallierte Windows-Komponenten zu einem späteren Zeitpunkt wieder benötigen, können Sie diese jederzeit mit wenigen Mausklicks wieder installieren. Dazu setzen Sie einfach wieder einen Haken vor die erneut zu installierende Komponente.

Zu den weniger benötigten Komponenten, die Sie deaktivieren können, gehören:

- Aktualisierung von Stammzertifikaten
- Faxdienste
- Indexdienst
- MSN Explorer
- Netzwerkdienste
- Verwaltungs- und Überwachungsprogramme
- weitere Datei- und Druckdienste für das Netzwerk
- Windows Media Player
- Windows Messenger
- Zubehör und Dienstprogramme

# Mit dem Ruhezustand starten Sie Windows 8/7 und Ihre Programme noch schneller

Der Ruhezustand von Windows 8/7 bietet viele Vorteile. Sie können alle Programme und Dateien geöffnet lassen, den PC in den Ruhezustand schicken und beim nächsten Start sofort weiterarbeiten. Alle Programme und Dateien werden dabei automatisch geöffnet. Außerdem startet Windows 8/7 aus dem Ruhezustand wesentlich schneller, und der Energieverbrauch im Ruhezustand ist minimal.

Sollte die Option "Ruhezustand" beim Herunterfahren nichtRuhezustandzur Auswahl stehen, kommen folgende Ursachen in Betracht:fehlt

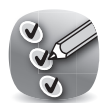

- Das Dienstprogramm "Datenträgerbereinigung" wurde zum Löschen der Ruhezustandsdateibereinigung verwendet.
- Ihr PC unterstützt das Feature "Ruhezustand" nicht.
- Das Feature "Ruhezustand" ist deaktiviert.
- Das Feature "Hybrider Standbymodus" ist aktiviert.

#### Windows 8

Um unter Windows 8 die Option "Ruhezustand" zu den schon vorhandenen Optionen "Herunterfahren" und "Neu starten" hinzuzufügen, folgen Sie der nachfolgenden Schritt-für-Schritt-Anleitung:

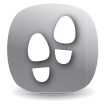

- Drücken Sie + w und geben Sie im Suchfeld den Text *energie* ein.
- 2. Klicken Sie auf den Eintrag "Energieoptionen".
- 3. Klicken Sie auf den Link "Auswählen, was beim Drücken des Netzschalters geschehen soll".
- 4. Klicken Sie im oberen Bereich auf "Einige Einstellungen sind momentan nicht verfügbar".

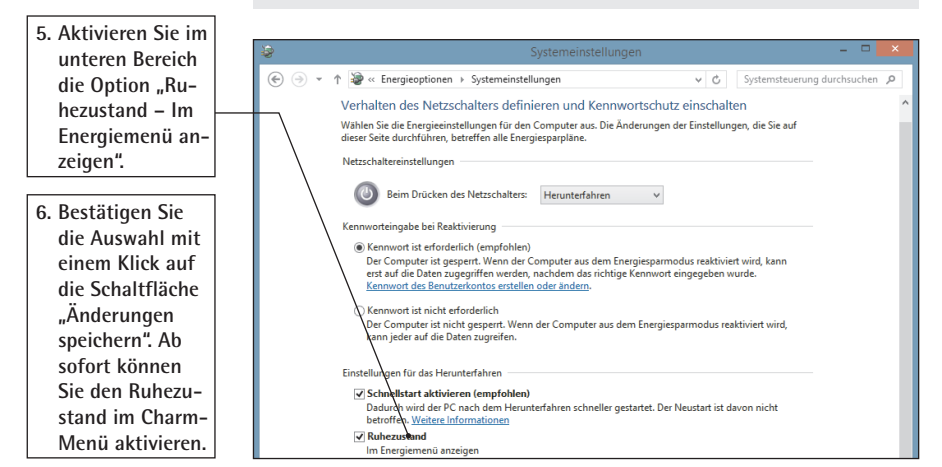

Holen Sie den Ruhezustand ins Charm-Menü zurück

Um die Option "**Ruhezustand**" unter Windows 7 zu aktivie- Windows 7 ren, konfigurieren Sie Ihr System wie folgt:

- 1. In der Systemsteuerung öffnen Sie die "Energieoptionen".
- 2. Klicken Sie rechts neben dem aktivierten Energiesparplan auf "Energiesparplaneinstellungen ändern".
- 3. Klicken Sie auf "Erweiterte Energieeinstellungen ändern" und öffnen Sie in den Einstellungen die Option "Energie sparen".

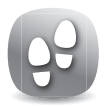

| Energieoptionen                                                                                                    |                                                                     |
|----------------------------------------------------------------------------------------------------|---------------------------------------------------------------------|
| <ul> <li>Energieoptionen</li> <li>Erweiterte Einstellungen</li> <li>Wählen Sie den anzupassenden Energiesparplan und die<br/>gewünschten Energiespareinstellungen aus.</li> <li>Zurzeit nicht verfügbare Einstellungen ändern</li> <li>Energiesparmodus</li> <li>Drahtlosadaptereinstellungen</li> <li>Energie sparen</li> <li>Deaktivierung nach</li> <li>Hybriden Standbymodus zulassen<br/>Auf Akku: Aus<br/>Netzbetrieb: Aus</li> <li>Ruhezustand nach</li> <li>Zeitgeber zur Aktivierung zulassen</li> <li>USB-Einstellungen</li> <li>Netzschalter und Zuklannen</li> </ul> | 4. Stellen Sie "Hybriden<br>Standbymodus zulassen"<br>auf "Aus" um. |
| OK Abbrechen Obernehmen                                                                                                    |                                                                     |

Mit diesen Einstellungen klappt es auch mit dem Ruhezustand

## Schalten Sie bei Ihrer USB-Festplatte einen Gang höher

Cache einschalten Wenn Ihr System und das USB-Gerät den schnellen USB-Hi-Speed-Standard unterstützen, aber die Datenübertragung trotzdem lange dauert, könnte das bei einer externen Festplatte an einem deaktivierten Schreib-Cache liegen. Der Schreib-Cache ist nämlich bei einer externen Festplatte deaktiviert, und alle Schreibvorgänge laufen ohne die Nutzung dieses schnellen Zwischenspeichers ab und sind dadurch deutlich langsamer. Aktivieren Sie deshalb immer den Schreib-Cache Ihrer externen Festplatten. Gehen Sie dazu folgendermaßen vor:

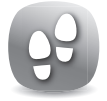

- 1. Drücken Sie die Tastenkombination + Pause und klicken Sie oben links auf den Link "Geräte-Manager".
- 2. Erweitern Sie den Eintrag "Laufwerke" und doppelklicken Sie auf den Eintrag des USB-Datenträgers. Sollte dieser Eintrag fehlen, schließen Sie das USB-Speichermedium an.

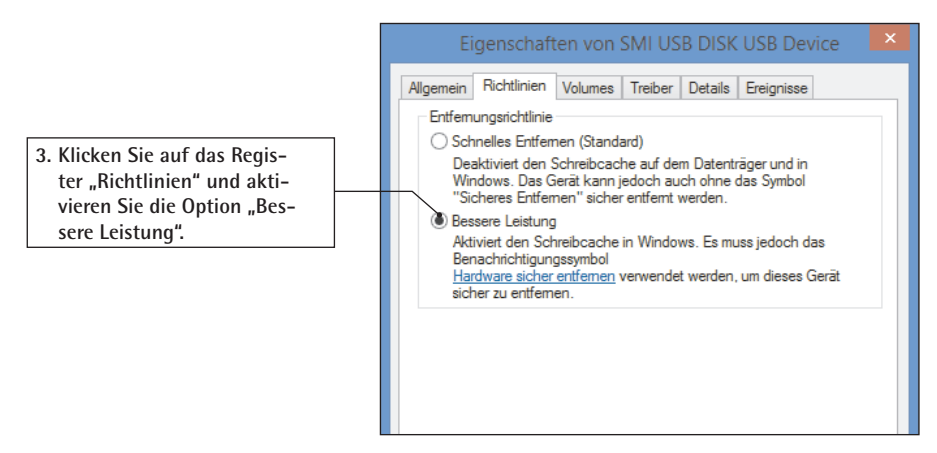

Erhöhen Sie die Datenübertragung und schalten Sie den Schreib-Cache ein

Ist der Schreib-Cache aktiviert, sollten Sie die externe Festplatte vor dem Herunterfahren des Systems oder dem Entfernen immer über das Symbol "Hardware sicher entfernen und Medium auswerfen" im Infobereich rechts in der Taskleiste abmelden. Dadurch werden Daten, die sich noch im Cache-Speicher befinden, auf die Festplatte übertragen.

### Beschleunigen Sie Windows 8/7 mit einem USB-Stick

Unter Windows 8/7 können Sie die Performance erhöhen, indem Sie den Arbeitsspeicher mit einem USB-Stick oder einer Flash-Speicherkarte erweitern. Diese Technologie nennt sich ReadyBoost und soll eine einfache Alternative zur Speichererweiterung mit RAM-Bausteinen darstellen.

Flash-Speicher sind zwar wesentlich langsamer als Arbeitsspeicher, und die Transferrate einer Festplatte ist ebenfalls höher. Doch die Zugriffszeiten auf Flash-Speicher sind im Vergleich zu Festplatten deutlich geringer. Deshalb schiebt Windows 8/7 kleinere Datenblöcke, auf die häufig zugegriffen wird, in den Flash-Speicher statt in die Auslagerungsdatei auf der Festplatte. Weiterer Vorteil der ReadyBoost-Technologie: Der Stromverbrauch von USB-Sticks und Flash-Speicherkarten ist wesentlich geringer als der von normalen Festplatten.

Und so erweitern Sie den Arbeitsspeicher Ihres Systems:

- 1. Stecken Sie Ihren USB-Stick in einen freien USB-Port bzw. Ihre Speicherkarte in das Kartenlesegerät an Ihrem Rechner.
- Wählen Sie anschließend im "AutoPlay"-Menü die Option "System beschleunigen" aus. Sollte das Menü nicht angezeigt werden, klicken Sie im Windows-Explorer mit der rechten Maustaste auf den Eintrag für den USB-Stick und wählen Sie im Kontextmenü die

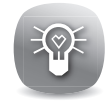

RAM erweitern

Der Vorteil von ReadyBoost

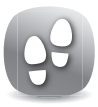

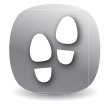

"Eigenschaften". Klicken Sie auf das Register "Ready-Boost".

3. Klicken Sie zum Aktivieren von ReadyBoost auf die Option "Dieses Gerät verwenden".

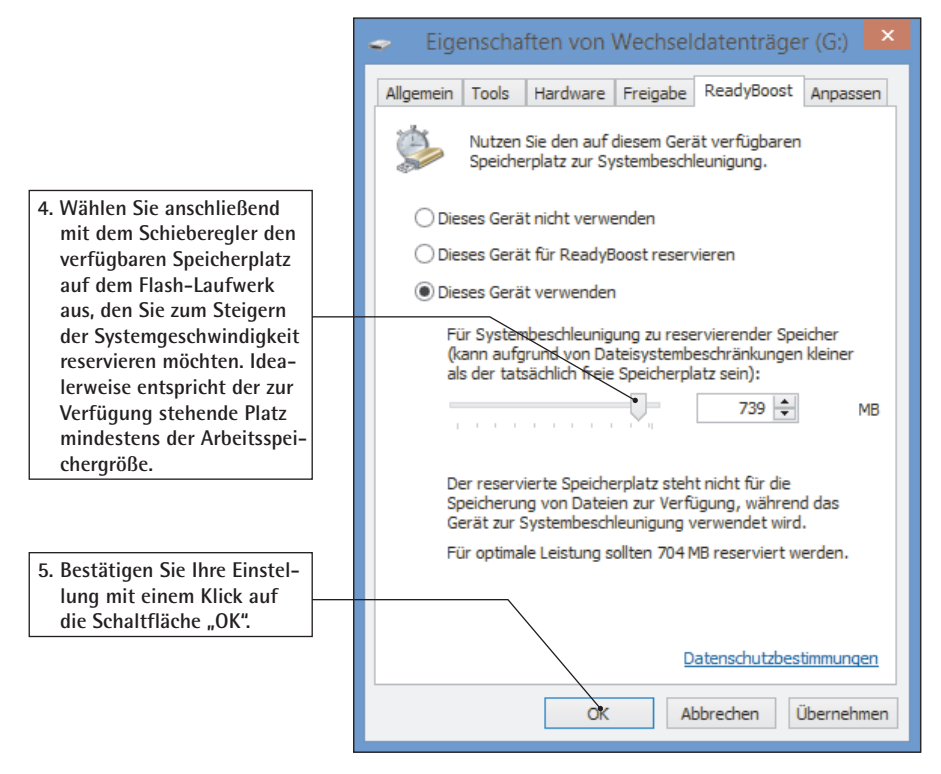

Erweitern Sie den Arbeitsspeicher mit ReadyBoost

Transferrate beachten Hinweis: ReadyBoost können Sie nur verwenden, wenn der USB-Stick oder die Speicherkarte eine Transferrate von mindestens 5 MByte pro Sekunde im Lesemodus und 3 MByte pro Sekunde im Schreibmodus erreicht. Jeder aktuelle Stick schafft das ohne Probleme.